# Gama de Camere Supraveghere QSQ

Manual de Instalare si Utilizare pentru Aplicatia V380 Pro

### Descarcare

Scanati codul sau cautati in magazinul telefonului aplicatia V380 Pro

Apoi scanati din aplicatie codul QR al camerei si urmati instructiunile

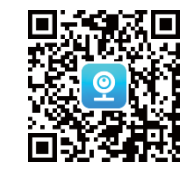

### **Resetare Camera**

- 1. Poniti camera, pentru versiunea 4G intai inserati cartela SIM in camera inainte de a o porni
- 2. Tineti apasat butonul **RESET** pina camera va anunta RESET COMPLETED

#### SIM card slot

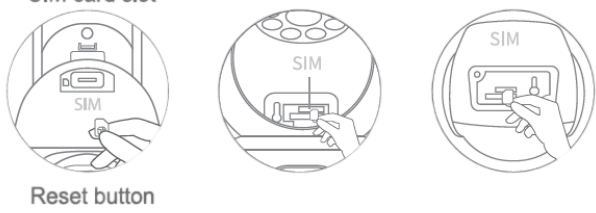

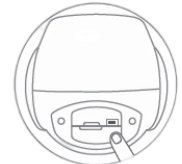

### Adaugare Camera Wifi

- 1. Deschideti aplicati si creati cont
- 2. Scanati cu aplicatia codul QR de pe camera dvs

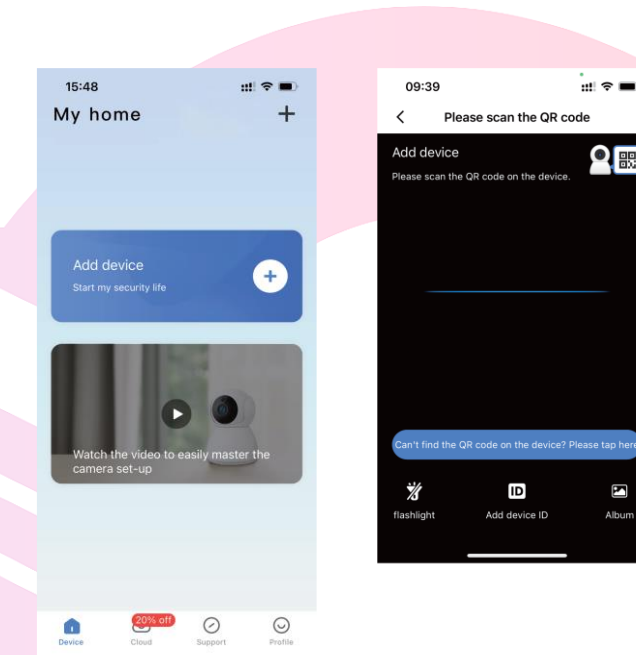

#### Versiune WIFI indicator LED

- Led stins- camera inchisa sau in stand-by
- Led rosu lent- camera pregatita de imperechere
- Led rosu rapid- camera conectata la router
- Led galben- comera conectata la internet
- Led galben intermitent- camera nu are internet de la router

#### Versiune 4G indicator LED

- Led stins- camera inchisa sau in stand-by
- Led rosu camera nu are retea de date
- Led rosu continuu- camera nu vede cartela SIM
- Led rosu clipeste de doua ori continuu- SIM card detectat, dar fara acces la internet. Verificati
  - datele mobile
- Led galben- camera conectata la retea

## Instalare prin scanare QR

- Selectati reteaua de internet de la locatia dvs si asigurati-va ca este 2,4Ghz
- Aplicatia va genera un cod QR care trebuie scanat cu camera QSQ
- Tineti camera indreptata catre telefon, la 20 30cm, miscati putin, ajustati daca este nevoie
- Cand scanarea este reusita veti auzi RECEIVED CONFIGURATION
- Apasati in aplicatie butonul I HAVE HEARD THE TONE

|  | 09:42 <b>4</b><br>App Store                  |             | ;                        | # 🗢 🔳                    |
|--|----------------------------------------------|-------------|--------------------------|--------------------------|
|  | <                                            | QR code o   | connection               |                          |
|  |                                              |             | ·· @ ··                  | 🕲                        |
|  | Power on                                     | Select wifi | Scan code<br>recognition | network<br>configuration |
|  | Select the Wifi to connect                   |             |                          |                          |
|  | Some devices do not support 5GHz WiFi band 🤨 |             |                          |                          |
|  |                                              |             |                          |                          |
|  | shejibu                                      |             |                          | =                        |

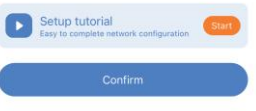

15cm~30cm

#### Adaugare Camera 4G

- $\geq$ Pentru versiunea 4G intai inserati cartela SIM in camera inainte de a o porni
- > Tineti apasat butonul RESET pina camera va anunta RESET COMPLETED
- $\geq$ Cartela SIM trebuie sa fie fara cod PIN
- Planul de date mobile trebuie sa fie de minim  $\geq$ 10GB

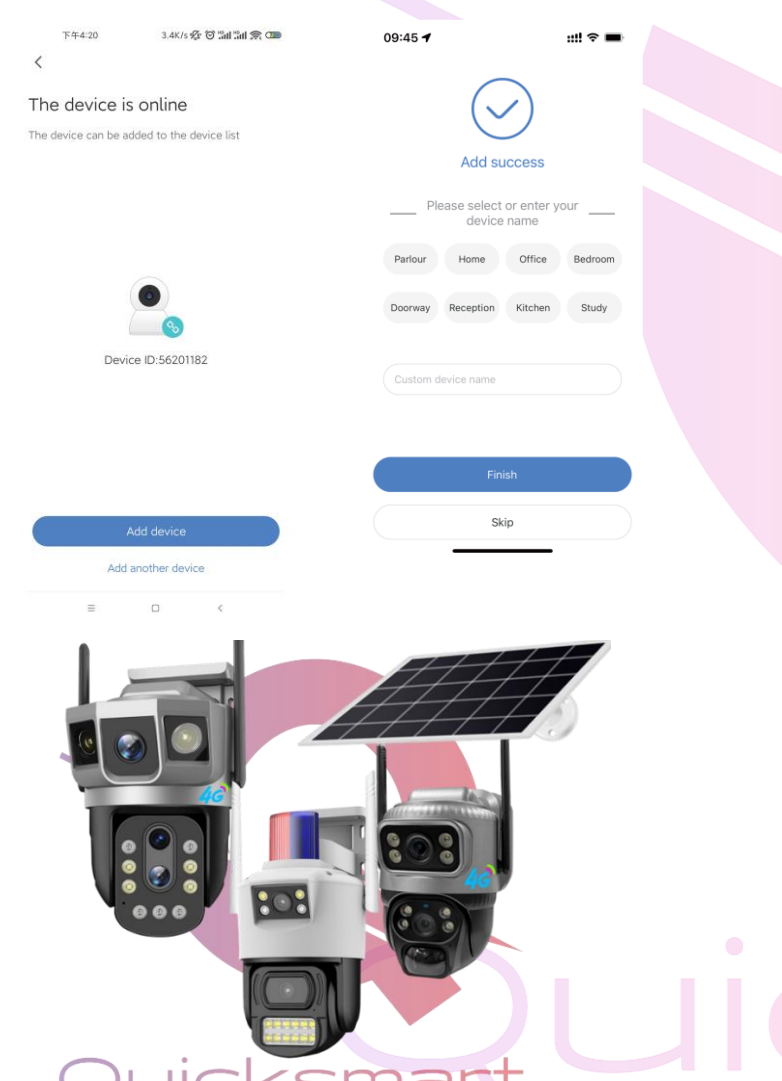

get smart instantly

#### Setari APN

- $\geq$ Daca camera nu se conecteaza la retea va rugam sa va conectati prin setari APN
- Pentru setari APN trebuie sa contactati  $\geq$ operatorul retelei utilizate

<

1. Apasati in aplicatie APN Information Setings

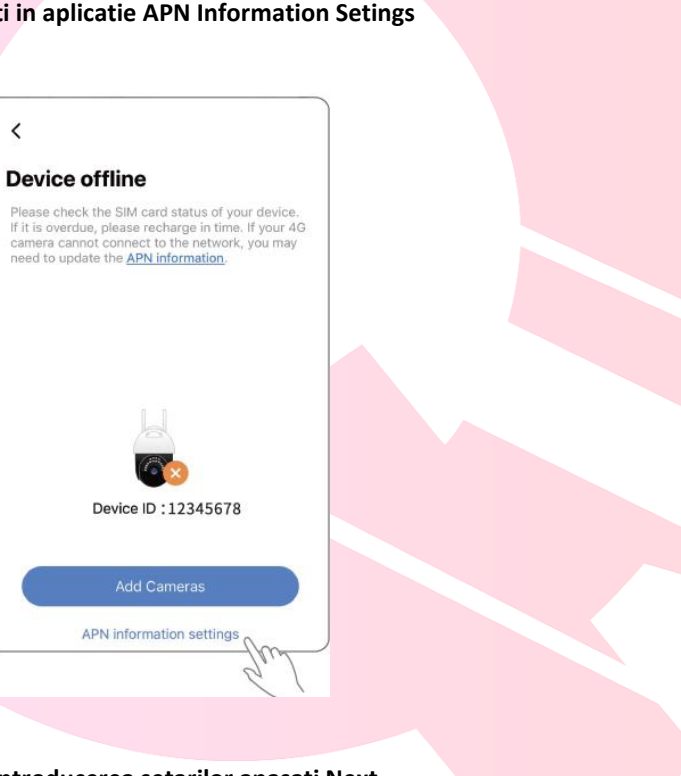

- Dupa introducerea setarilor apasati Next 2.
- 3. Apasati Reset scurt pentru 1 secunda. Ledul Galben se va activa ori veti auzi un sunet Beep, acest lucru indica inrarea in modul APN
- 4. Aplicatia va genera un cod QR
- 5. Dupa scanare instalarea este finalizata

# APN Username Password Please enter the APN information provided by your network operator. Verification method < **APN** information settings After powering on, press and hold the reset button for 1 second, and your device will enter the APN configuration mode. Once the device enters APN configuration mode, the yellow indicator light will flash rapidly or prompt notification sound.

<

network operator.

**APN** information settings

None

Please enter the APN information provided by your

Device has entered APN configuration mode